## Reporting on Notes and Comments entered on time cards

Open eTime through the Portal as usual.

Click the triangle on the <u>GENERAL</u> tab to bring up the menu.

| 🖉 ADP Time & Attendance - Windows Internet Explorer      |  |  |  |  |  |
|----------------------------------------------------------|--|--|--|--|--|
|                                                          |  |  |  |  |  |
| Timecard   Schedule   People   Reports   More 🔻          |  |  |  |  |  |
| QUICKFIND Name or<br>Time Pe                             |  |  |  |  |  |
| Actions ▼ Punch ▼ Amount ▼ Accruals ▼ Schedule ▼ Approva |  |  |  |  |  |
| Name                                                     |  |  |  |  |  |

Select Reports from the drop-down.

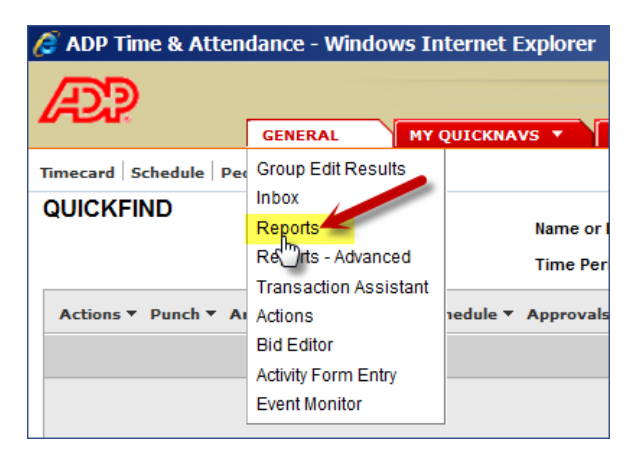

Click the plus sign next to All to open the list of all reports.

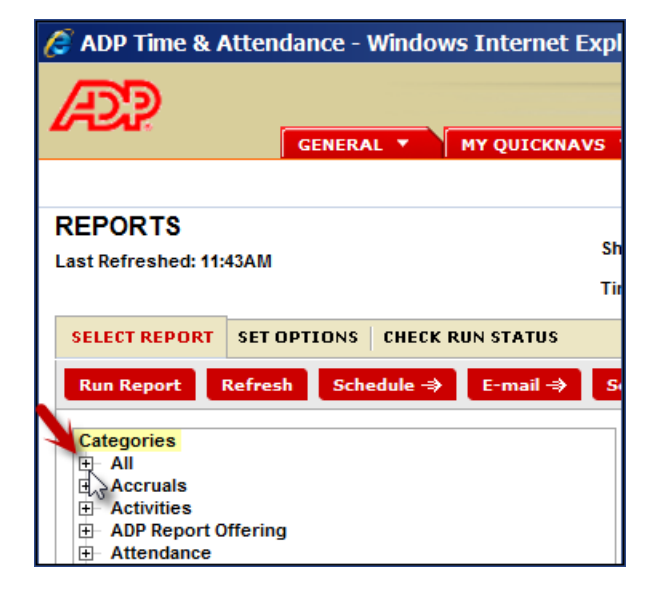

Scroll down to a report called Timecard Comments and Notes - Excel Export, and click to select.

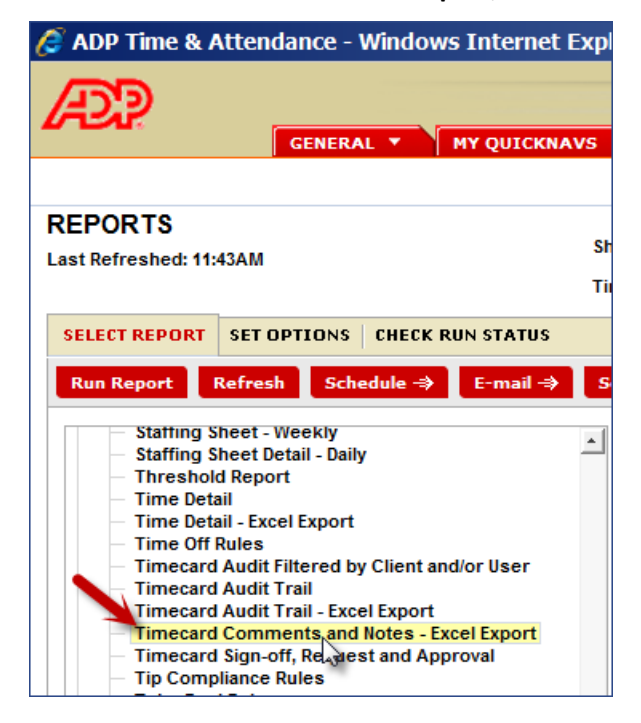

At the top of your screen, select the time frame you're wanting. This example shows how to request a specific range of dates. In the **Time Period** field:

|      | MEKEEPING 🔻 | SCHEDULING * | MY ACTIVITY QUICKNAV |
|------|-------------|--------------|----------------------|
| Chow | AILTUTE     |              |                      |
| Show | Airmonie    |              | Eait                 |

| Internet E        | xplorer      |                                                                                                    |                              |                      |
|-------------------|--------------|----------------------------------------------------------------------------------------------------|------------------------------|----------------------|
| Y QUICKNA         | VS 🔻 TIM     |                                                                                                    | ACTIVITY QUICKNAVS           |                      |
|                   |              |                                                                                                    |                              | Click the option for |
|                   | Show         | All Home 🗸                                                                                                    | Edit                         | Range of Dates.      |
|                   | Time Period  | Current Pay Period 🗸                                                                                                    |                              |                      |
| N STATUS          |              | Previous Pay Period<br>Current Pay Period<br>Next Pay Period                                                                    | 1)<br>2)                     |                      |
| E-mail -⇒         | Send To Prin | Previous Schedule Period<br>Current Schedule Period<br>Next Schedule Period                                                     | 3)                           |                      |
|                   | Tin          | Today<br>Yesterday<br>Week to Date<br>Last Week                                                                                 | Export 5)                    |                      |
| or User           | Des          | 9/26/2013, Specific Date<br>9/26/2013 - 9/26/2013, Range of Dates<br>0 days befe <sup>lm</sup> Run Date - 0 days after Run Date | ys time card details for tho |                      |
| el Export<br>oval |              | 0 days after Run Date                                                                                                    | J                            |                      |

Click the drop-down arrow.

Enter the range. This example shows the month of September 2013. Click OK

| 🛓 Select Range of Dates |                        |  |  |  |  |  |
|-------------------------|------------------------|--|--|--|--|--|
| *Start Date:            | 9/01/2013 🗸            |  |  |  |  |  |
| *End Date:              | *End Date: 9/30/2013 🔻 |  |  |  |  |  |
| <u>OK</u> Cancel        |                        |  |  |  |  |  |

Click on the second tab, <u>SET OPTIONS</u>.

| 🖉 ADP Time & Attendance - Windows Intern  | et Explorer         |                                                      |
|-------------------------------------------|---------------------|------------------------------------------------------|
|                                           | (NAVS ¥ TIM         | IEKEEPING V SCHEDULING V MY                          |
| REPORTS<br>Last Refreshed: 1:52PM         | Show<br>Time Period | All Home ▼   9/01/2013 - 9/30/2013, Range of Dates ▼ |
| SELECT REPORT SET OPTIONS CHECK RUN STATU | s                   |                                                      |
| Run Report Refresh Schedule → E-mail      | ⇒ Send To Prir      | nter → Print Screen →                                |

At the lower left, click the drop-down arrow and select **Microsoft Excel Document(.xls)**.

| SELECT REPORT                                             | SET OPTIONS | CHECK    | K RUN STATUS |       |
|-----------------------------------------------------------|-------------|----------|--------------|-------|
| Run Report R                                              | tefresh Sc  | hedule 考 | > E-mail -⇒  | Send  |
| Options                                                   |             | 1        |              |       |
| Actual/Adjust                                             | ed          | 1        | Timecard Cor | nment |
|                                                           |             |          | Details      |       |
|                                                           |             |          |              |       |
|                                                           |             |          |              |       |
|                                                           |             |          |              |       |
|                                                           |             |          |              |       |
|                                                           |             |          |              |       |
|                                                           |             |          |              |       |
|                                                           |             | :        |              |       |
|                                                           |             |          | ,            |       |
|                                                           |             |          | /            |       |
| E-mail / Schedule                                         | Format      |          | /            |       |
| E-mail / Schedule                                         | Format      |          |              |       |
| E-mail / Schedule                                         | Format      | :        |              |       |
| E-mail / Schedule<br>Adobe Acrobat Do<br>Adobe Acrobat Do | Format      | :        |              |       |

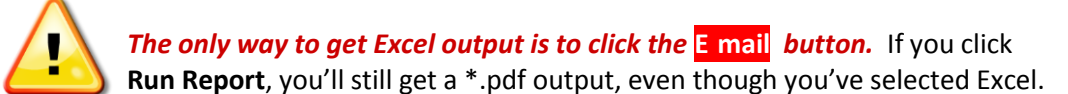

| 🥖 ADP Time & /                 | Attendance - | Windows Intern  | et Explorer                                            |            |
|--------------------------------|--------------|-----------------|--------------------------------------------------------|------------|
| Æ                              | GENER        |                 |                                                        | LING 🔻 MY  |
| REPORTS<br>Last Refreshed: 2:1 | OPM          |                 | Show Pathope<br>Jing Show 9/01/2013 - 9/30/2013, Range | of Dates 👻 |
| SELECT REPORT                  | SET OPTIONS  | CHECK RUN STATU | s                                                      |            |
| Run Report                     | Refresh Sch  | edule → E-mail  | ⇒ Send To Printer ⇒ Print Screen ⇒                     |            |
| Options                        | ted          | Timecard C      | comments and Notes - Excel Export                      |            |

Note that the pop-up can't automatically pull your address from your User ID – you must type it in. If you want to share this report with another person, put a semicolon and space between addresses. Then click "OK."

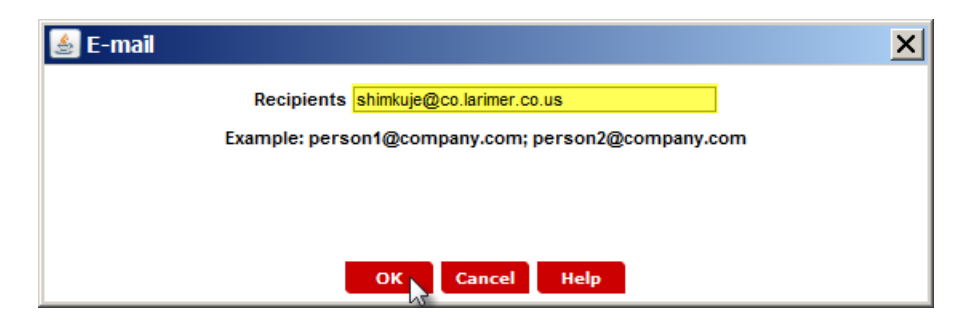

Your report should show up in your e-mail in a minute or two, but you can verify that it is running if you're not sure. Click the CHECK RUN STATUS tab.

| 🖉 ADP Time & Atte                                | endance - Windows    | s Internet | Explorer            |                         |            |         |               |        |
|--------------------------------------------------|----------------------|------------|---------------------|-------------------------|------------|---------|---------------|--------|
| Æ                                                | GENERAL ¥            | MY QUICKN  | AVS Y TIM           | IEKEEPING               | SCHEDULING | МҮ АСТІ | VITY QUICKNAV |        |
| REPORTS<br>Last Refreshed: 3:06PM                | I                    |            | Show<br>Time Period | All Home<br>Current Pay | Period     | ▼ Edi   | t             |        |
| SELECT REPORT SE                                 | T OPTIONS CHECK R    | UN STATUS  |                     |                         |            |         |               |        |
| View Report Refresh Status Delete Print Screen → |                      |            |                     |                         |            |         |               |        |
| Report                                           | t Name               | Format     | Date In             | $\nabla$                | Date Done  |         | Status        | Out    |
| Timecard Comments and                            | Notes - Excel Export | xls        | Thu 9/26/2013       | 3 03:06:37PM            |            |         | Running       | E-mail |
|                                                  |                      |            |                     |                         |            |         |               |        |

You can see on this screen the time you submitted the report, that its status is **Running**, and it will be e-mailed when complete.